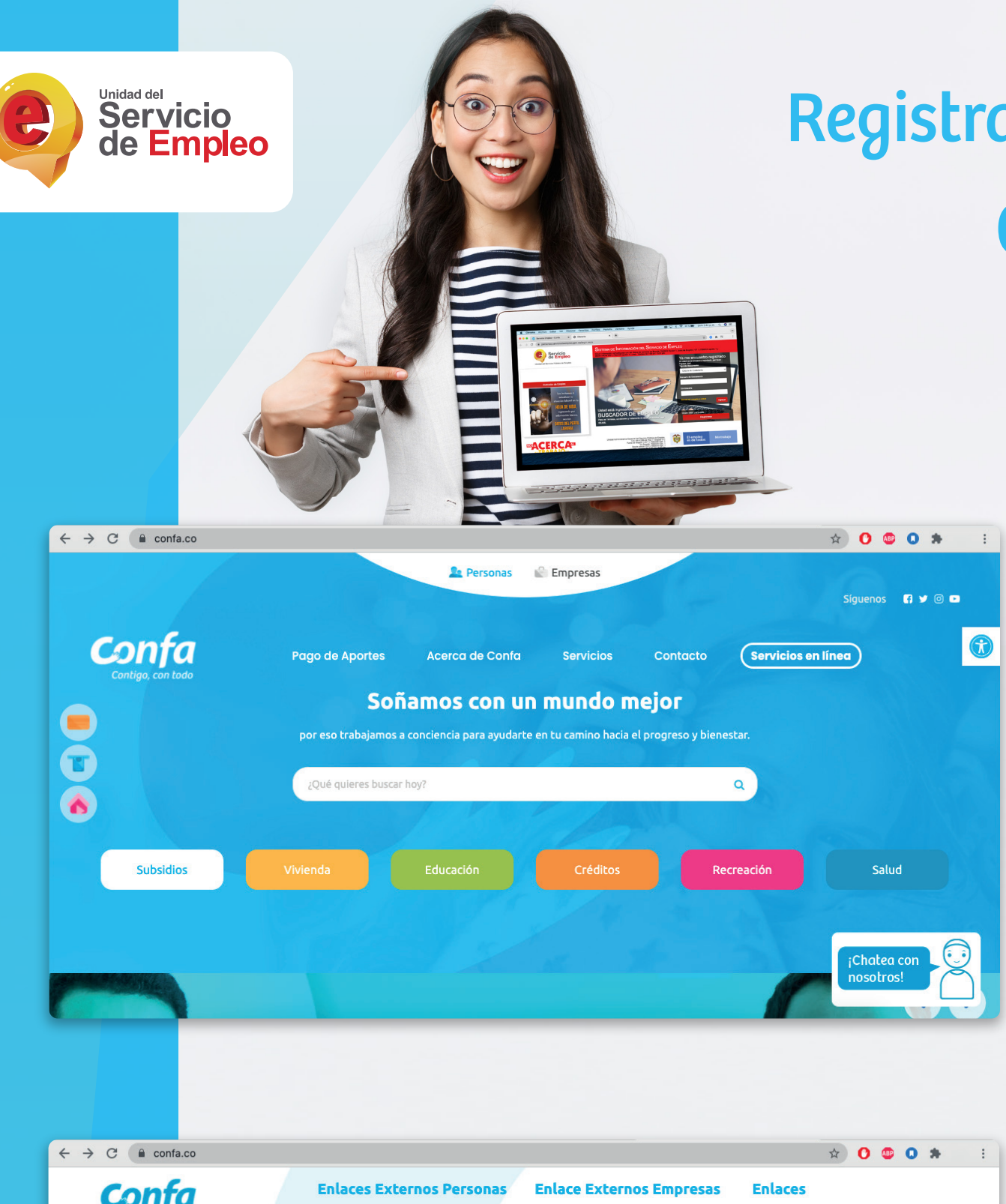

## Registra tu hoja de vida y accede a oportunidades laborales

Sigue los siguientes pasos:

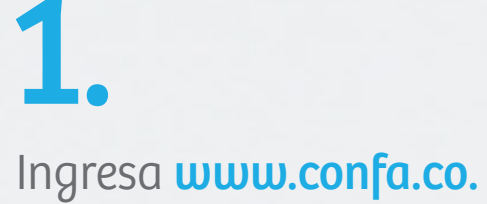

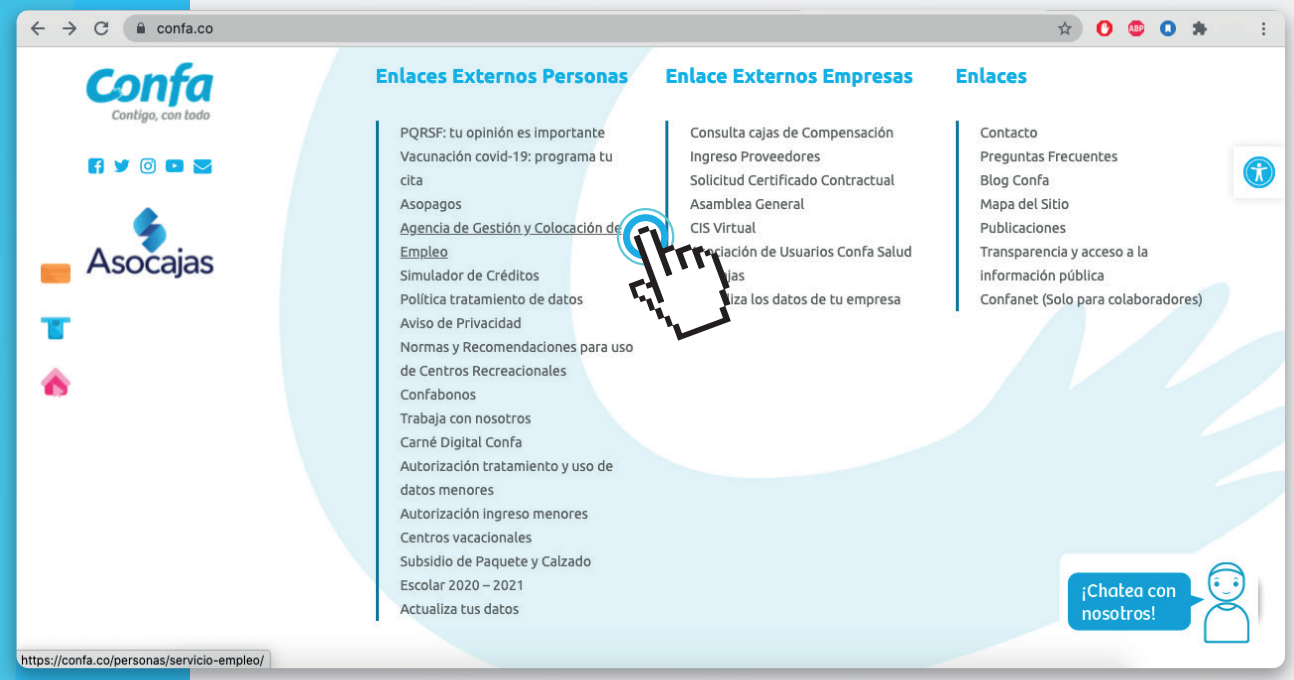

### 2.

Al final de la página en Enlaces externos Usuarios haz click en **Agencia de Gestión y Colocación de Empleo** 

T

6

https://personas.serviciodeempleo.gov.co/login.a

 $\leftarrow$   $\rightarrow$  C ( personas.serviciodeempleo.gov.co

Servicio de Empleo

ntra en: Registro Bus

¡Chatea con nosotros!

🖈 🜔 🤩 💽 🛸

Si estás cesante y estuviste afiliado a una Caja de Compensación un año en los últimos tres años, la Agencia de Gestión y Colocación de Empleo de Confa te ayuda a encontrar la opción laboral que buscas o necesitas para lograr tus metas. Solo debes dar click en el botón "Ingresa al Servicio de Empleo" y diligenciar toda la información requerida. Una vez te registres solicita tu cita en los número de contacto de cada municipio para la entrevista y validación de la información.

### 3.

Ingresa a Servicio de empleo - Personas

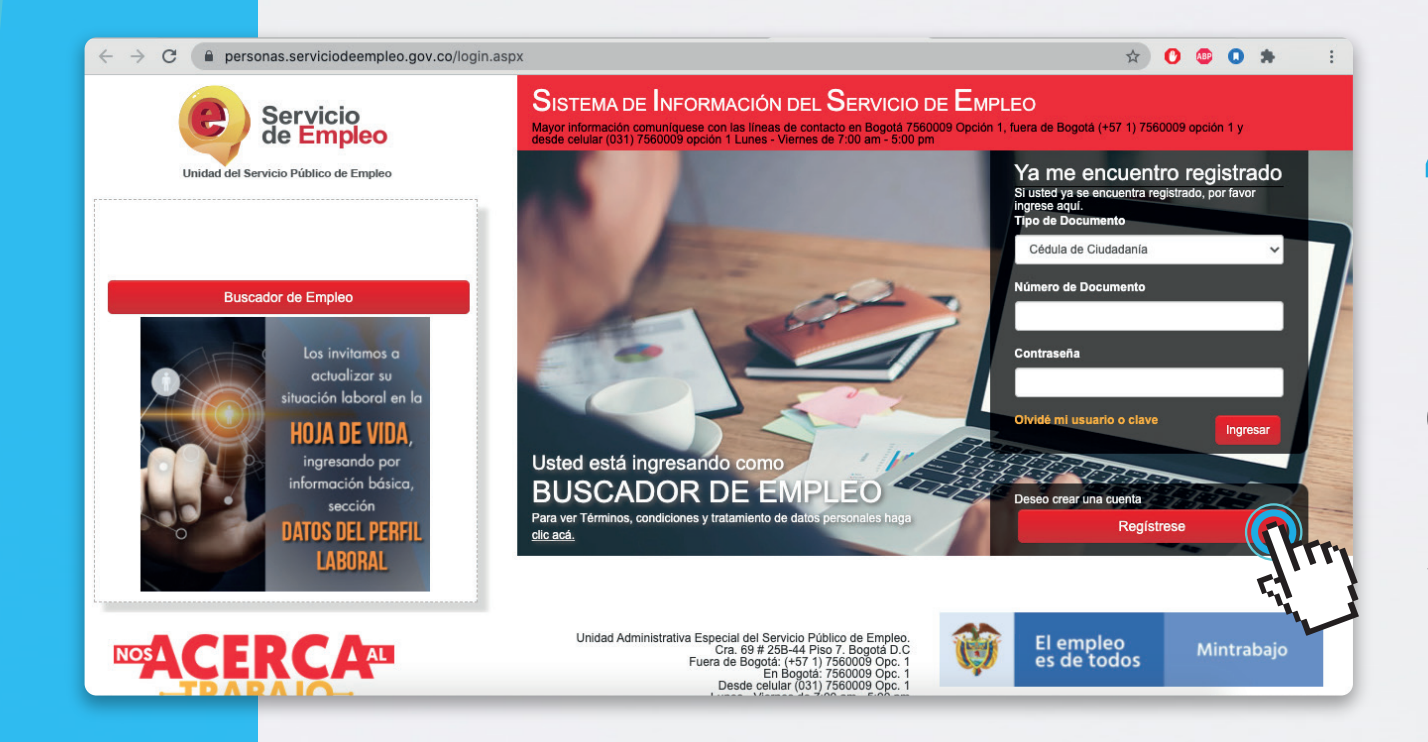

Servicio de Empleo

completamente usted tendrá acceso a:

la Línea 120 opción 3

Oportunidades laborales en el país
 Orientación personalizada

Otros trámites ante prestadores autorizados

ATENCIÓN: Todos los trámites son gratuitos ante el Servicio Público de Empleo. Los campos en asterisco (\*) son obligatorios. En caso de dificultad en el dilige

Correo Electrónico

✓ Usted está en registro de Buscador de Empleo

Recuerde que al obtener su usuario y contraseña puede regresar a complementar su perfil cuando lo desee. Al registrar su Hoja de Vida

### **+**.

Da click en la opción **registrate**, diligencia tu correo electrónico y **asigna una contraseña**, continúa registrando la información solicitada.

## 5.

Realiza el ingreso de la información y **selecciona guardar**, con ello ya cuentas con un usuario y contraseña para ingresar tu hoja de vida. Los datos que contengan un asterisco(\*) son obligatorios.

| ← → C                                   | RMULARIO                                                                                                    | * 0 * : |
|-----------------------------------------|----------------------------------------------------------------------------------------------------|---------|
| Segundo Apellido                        |                                                                                                    |         |
| * Fecha de Nacimiento                   | Día V Mes V Año V                                                                                                    |         |
| * Sexo                                  | Seleccione                                                                                                    |         |
| * Teléfono:                             |                                                                                                    |         |
| * País de Residencia                    | Colombia                                                                                                    |         |
| * Departamento                          | CALDAS                                                                                                    |         |
| *Municipio:                             | MANIZALES                                                                                                    |         |
| �* Prestador de su<br>Preferencia       | ✓ Seleccione                                                                                                    |         |
| * Punto Atención                        | ESCUELA NACIONAL DEL DEPORTE<br>FUNDACIÓN UNIVERSITARIA LOS LIBERTADORES<br>FUNDACIÓN UNIVERSITARIA PARA FL DESARROLLO HUMANO - UNIVI | PAHI    |
|                                         | FUNDACIÓN UNIVERSITARIA UNIMONSERRATE<br>INSTITUCION UNIVERSITARIA DE ENVIGADO<br>UNIVERSITARIA DE ENVIGADO                           |         |
| 🔒 En caso de olvidar su usuario o contr | asena                                                                                                    |         |
| * Pregunta de Seguridad                 | Seleccione V                                                                                                    |         |
| * Respuesta:                            |                                                                                                    |         |
|                                         |                                                                                                    |         |

✓ Año ✓

CAJA DE COMPENSACIÓN FAMILIAR DE CALDAS - CO

- CONFA CALLE 5 MANZAN

Seleccione ANSERMA - PUNTOS DE SERVICIOS- ANSERMA CHINCHINÁ - CONFAMILIARES CALDAS- chinchina LA DORADA - centro de empleo la Dorada

Día 🗸 Mes Seleccion

Colombia

CALDAS MANIZALES

🗁 Ver mi Hoja de Vida

🔒 Imprim

Configura

🛓 Descargar Hoja de Vida

Datos Personales

Tipo de document

Cédula de Ciu

PRUEBA

Fecha o

País de Re

Punto At

Pregunta de Segu

🔒 En caso de olvidar su usuario d

Después de completar toda la información y marcar la opción "Continuar". En la pregunta "Prestador de su preferencia" selecciona: CAJA DE COMPENSA-CIÓN FAMILIAR DE CALDAS **CONFA** 

\* 0 🙂 0 🖈

En Punto de Atención, selecciona la opción más cercana al municipio de residencia en el departamento de Caldas. Igualmente ingresa la información respecto a la pregunta de seguridad para recuperar tu contraseña en caso de requerirlo.

| $\epsilon  ightarrow \mathtt{C}$ $$ personas.serviciodeempleo. | .gov.co/RegistroCuenta.aspx?paso=FORMULARIO                                                                                                    | 07 | Q | ☆ | 0 | <br>0 | * |  |
|----------------------------------------------------------------|----------------------------------------------------------------------------------------------------|----|---|---|---|-------|---|--|
|                                                                | ETérminos y condiciones                                                                                                    |    |   |   |   |       |   |  |
|                                                                | SISTEMA DE INFORMACIÓN DEL SERVICIO DE EMPLEO -SISE-<br>TÉRMINOS Y CONDICIONES DE USO<br>El uno y accesso al epicante del Barriado Platico de Empleo -SISE- está sujeto a los siguientes "Términos y<br>Condiciones da Uno" y en reglamenta has particilias forte al tatamaticis da información que reposa en las bases de datos del<br>epicativo del Sarvicio Platico de Empleo, en adatente SPE. Para hacer uso de selle Sarvicio, united debará har atentamente estas<br>refereiras Terminas y Condiciones.<br>UNO<br>El Acteo de autorización para tratamiento de datos personales.                                                                                                    |    |   |   |   |       |   |  |
|                                                                | AUSO DE AUTORIZACIÓN PARA TRATAMIENTO DE DATOS PERSONALES Debido a que la prestación de los servicios de gestión y colocación requieren del saministro de información, es conformidad con lo dispuesto por la Ley 1021 de 2013 y el Deorso 2022 de 2013, de namera volataria, pereia, equilada, información es aminipulosa, cargo es esteciar el tratersiento de las información uninitárida para el fen esclusivo de malara las las bords, assiliar o por al Sensitia 70 de 2005 regimento a del las de 2013 y el denenso de a información es aminipulosa, cargo es especiar el tratersiento de las información uninitárida para el fen esclusivo de malara las laboras de información guaramente los autorizas para que se realizo de Explese y los denisido y autorizado par el las las VISBS y el Deores 2022 de 2013. De estis firme, encora que la información o per las información esta desposibilos, para las envintos fenes y con las envisions de estis de las velis 30 y el Deores a delacidade. Nexter forme, monero que la información o per las información esta desposibilos, para las información esta delacidade para esta delacidade para esta delacidade para esta delacidade para esta delacidade para esta delacidade para esta delacidade. Nexter forme, monero que la información o per las información esta delacidade, para esta información esta delacidade para esta delacidade para est |    |   |   |   |       |   |  |

Acepta los términos y condiciones y la autorización para el tratamiento de datos personales. Marca la opción "No soy un Robot" y selecciona 'crear cuenta"

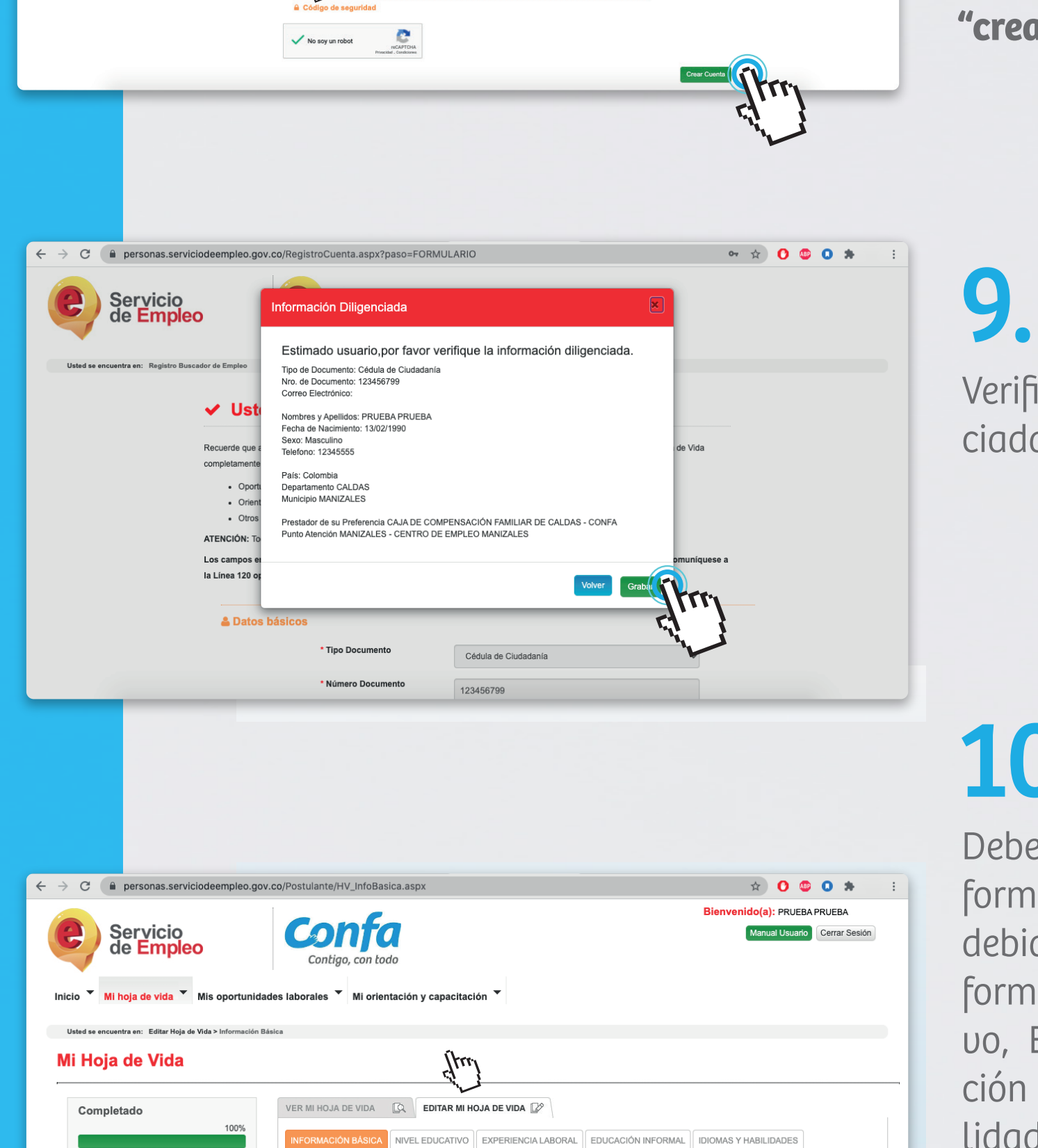

Verifica la información diligenciada y da click en grabar.

# 10

Deberás registrar la siguiente información y verificar que estén debidamente diligenciados: Información Básica, Nivel Educatiuo, Experiencia Laboral, Educación No Formal e Idiomas y Habilidades. Al finalizar podrás guardar y tus datos serán registrados con éxito. Recuerda que para postularte a vacantes debes tener la hoja de vida al 100%.

Vinculado a la red de prestadores del servicio público de Empleo, Autorizado por la Unidad Administrativa Especial del Servicio Público de Empleo según Resolución N°000005 de enero de 2022 modificada parcialmente por la Resolución N°0246 de junio de 2022 y la 0277 de agosto 2023, expedida por la Unidad Administrativa del Servicio Público de Empleo.

\*Número de document

123456799

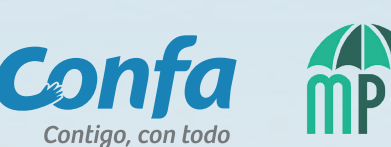

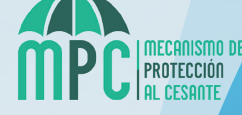